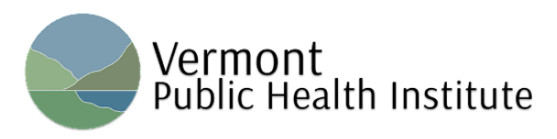

## How to Access the VT Community Health Equity Partnership Webinar Recordings and Materials on the NE Public Health Training Center's Learning Management System Platform

## **Creating an Account and Registering for VT CHEP's Course:**

- 1. Create an account here: <u>https://www.nephtc.org/login/signup.php</u>.
- 2. Once you have an account, access the course here: https://www.nephtc.org/course/view.php?id=261.
- 3. When you are on this page you will be prompted to "register" for full access to the course, as shown in the following screenshot:

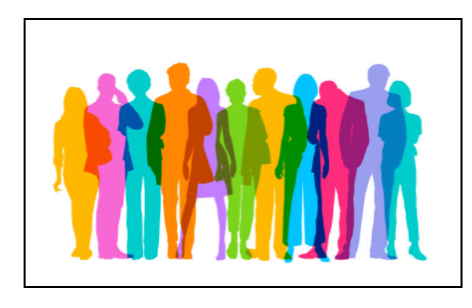

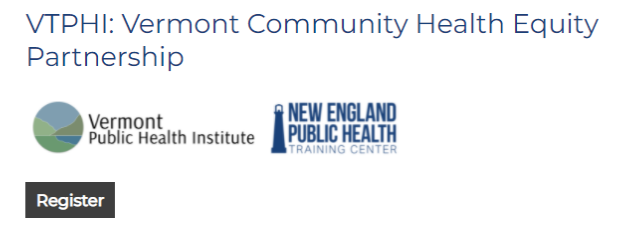

4. Clicking the black register button will redirect you to the blue "Enroll me" button at the bottom of the screen:

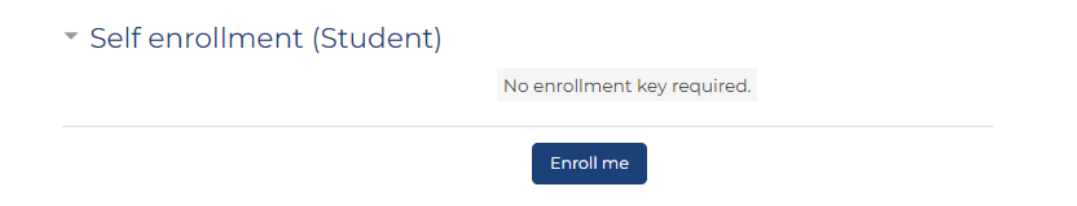

5. Click **Enroll me** for access to all course materials. All session recordings and PowerPoint presentations are found under the "Recorded Webinars" section at the bottom of the page:

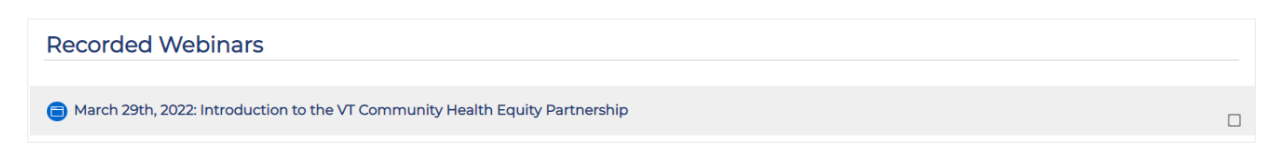

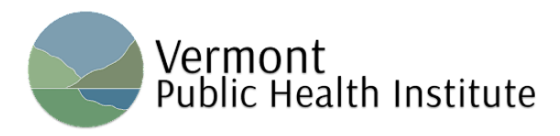

## Accessing Your Account After Registration:

- 1. Go to: <u>https://www.nephtc.org</u>
- 2. Click login on the top right:

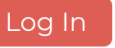

- 3. Once logged in, you will be brought back to the main page.
- 4. Go to the top right where your name is, and click the drop-down menu.

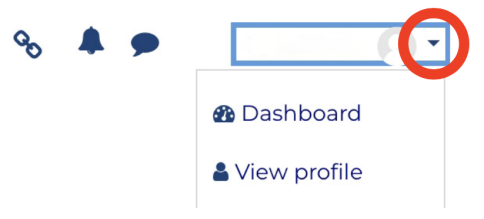

5. Select "dashboard".

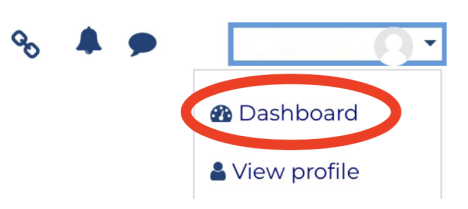

6. Under 'course overview' you should see this:

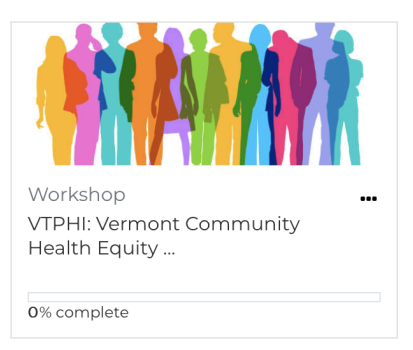

- 7. Click on the name, "VTPHI: Vermont Community Health Equity..."
- 8. Scroll all the way down to 'recorded webinars'.
- 9. Click on the webinar you want and it will bring up the recording and any associated materials.